Xcode-select Error No Xcode Folder Is Set. Run Xcode-select >>>CLICK HERE<<<

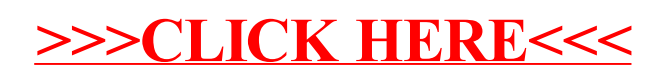